## **Itinerant Vendor Permit Application Instructions**

## Overview

This user guide covers the process steps for submitting an application to obtain an itinerant vendor permit using the City's automated process.

## License Application

Starting Point: User has created an account (user name and password) in ACA and is logged in.

| # | Step                                                                  | Screenshots                                                                                                    | Notes |  |
|---|-----------------------------------------------------------------------|----------------------------------------------------------------------------------------------------|-------|--|
| 1 | From the Users ACA home page, select<br>the "Taxes and Licenses" tab. | Accels Automation® - Secure L ×  Accels Clean Access ×  Vereing #     C      C      D      thtps://cosprmwebtest.spokanecity.org/CitizenAccessT      Permit Archive Permit Archive Permit Permit P |       |  |
| 2 | Select the "Apply for new License" link                               | Home Building Engineering Fire Trade Licenses Taxes and Licenses                                                                                                    |       |  |
| 3 | Read and accept the "Online<br>Application" disclaimer.               |                                                                                                    |       |  |
| 4 | Select the "Continue Application" button                              |                                                                                                    |       |  |
| 5 | Select the "Itinerant Vendor Permit" option                           | O For Hire Driver License                                                                                                    |       |  |
|   |                                                                       | For Hire Operator License     O Temporary Business License                                                                                                    |       |  |
|   |                                                                       | O For Hire Vehicle License                                                                                                    |       |  |
| 6 | Select "Continue Application"                                         |                                                                                                    |       |  |

| 7 | Initial Disclaimer and hit Continue<br>button                                                | I Acknowledge the Above                                                                                                    |                                                                                |
|---|----------------------------------------------------------------------------------------------|----------------------------------------------------------------------------------------------------|--------------------------------------------------------------------------------|
|   |                                                                                              | DISCLAIMER                                                                                                    |                                                                                |
|   |                                                                                              | *Initials:                                                                                                    |                                                                                |
| 8 | Enter "Contact" Address and choose<br>Select From Account for Applicant &<br>Mailing address | Step 2: Step 2> Contact Information                                                                                                    | This pulls your Mailing<br>Address Information<br>from your online<br>profile. |
|   |                                                                                              | Address                                                                                                    |                                                                                |
|   |                                                                                              | * Street No.: Direction: * Street Name: Street Type:                                                                                          |                                                                                |
|   |                                                                                              | 808 W T SPOKANE FALLS BLVD T                                                                                                    |                                                                                |
|   |                                                                                              | *City: *State: *Zip:                                                                                                    |                                                                                |
|   |                                                                                              | SPOKAWE WA • 55201*                                                                                                    |                                                                                |
|   |                                                                                              | Applicant                                                                                                    |                                                                                |
|   |                                                                                              | The email attached to the applicant is where email notification will be sent.                                                                 |                                                                                |
|   |                                                                                              | To update the Applicant Information, click on the "My Account" link at the t Select from Account                                              |                                                                                |
|   |                                                                                              | Mailing Address                                                                                                    |                                                                                |
|   |                                                                                              | The Mailing Address is where the official license will be sent. If the address from your account is not the correct mailing address, select " |                                                                                |
|   |                                                                                              | Select from Account Add New                                                                                                    |                                                                                |
| 9 | Select "Continue Application"                                                                |                                                                                                    |                                                                                |

| 10 | Select that you have a Washington State<br>UBI number, City of Spokane Temporary | BUSINESS                         |                                                                 |  |
|----|----------------------------------------------------------------------------------|----------------------------------|-----------------------------------------------------------------|--|
|    | Business License or both.                                                        | *License Validation:             | Select                                                          |  |
|    | Ex: UBI (123456789)<br>TEMP: T23123456TEM                                        | Temporary Business Registration: | Select<br>Both<br>Temporary Business Registration<br>UBI Number |  |
| 11 | Review Application & Continue                                                    |                                  |                                                                 |  |
| 12 | You will be able to print a receipt/confirmation                                 |                                  |                                                                 |  |
| 13 | Taxes & Licenses Dept will review and                                            |                                  |                                                                 |  |
|    | approve                                                                          |                                  |                                                                 |  |